## Devoluciones de colegiatura

## INGR-POP-IT-42

El usuario acude a solicitar devolución en el área de cajas ITSON la cual puede ser por saldo a favor de colegiatura o por cancelación de trámites escolares.

Para los casos de devolución por concepto de colegiatura:

1. La cajera valida en CIA que el alumno cuente con el saldo a favor:

| 🍘 Consulta de Cuentas de Cliente               |                   |              |                      |                      |               |                | 🟠 + 🖾            | - 🗆 📾      | ▼ Página ▼ |
|------------------------------------------------|-------------------|--------------|----------------------|----------------------|---------------|----------------|------------------|------------|------------|
| 1                                              |                   |              |                      |                      |               |                |                  |            |            |
| SOA                                            |                   |              |                      |                      |               | _              | Inicio           | Añadir a   | Favoritor  |
| lenú 🗖                                         |                   |              |                      |                      |               | 2              |                  | au         | avointos   |
| Gestión Curricular                             | *                 |              |                      |                      |               |                |                  |            | 1          |
| inanzas del Alumnado                           |                   |              |                      |                      |               |                | Nue              | va Ventana | Ayuda      |
| Matrículas y Tasas                             |                   |              |                      |                      |               |                |                  |            |            |
| Cargos y Pagos                                 |                   |              |                      |                      |               |                |                  |            |            |
| Facturación de Clientes                        | Cuentes C         | lionto       |                      |                      |               |                |                  |            |            |
| Operaciones de Caja                            | - Cuentas C       | mente        |                      |                      |               |                |                  |            |            |
| Planes de Pagos                                |                   |              |                      |                      |               |                |                  |            |            |
| Cobertura Sanitaria inu                        | Unidad Negocio    | D: ITSO      | ON                   |                      |               |                |                  |            |            |
| Interfaz con Gl                                |                   |              |                      | -                    |               |                |                  |            |            |
| Indicador Deuda                                | Castelo Rábago    | Rosario Elen | a /                  | ID Empleado:         | 0000003621    | Informació     | n Académica      |            |            |
| - Consulta de Cuentas de                       | Total:            | -2,0         | 72.00                | Ayuda Anticipada:    | 0.00          |                |                  |            |            |
| - Consulta Cuentas                             |                   |              |                      |                      | Busea         | r I Ver Todo   | Primero 1        | 7 do 10    | Ultimo     |
| Corporación                                    |                   |              |                      |                      | Buscu         | in ter rodo    | THINKIO -        | 1 uc 15    | Onino      |
| - Consulta de Items                            | Tine Cuenta       | Nº Cuent     |                      | Salda                | E Anortura    | Estado         |                  |            |            |
| Adeudados                                      | npo odenta        | N Ouenta     |                      | Saluo                | Apertura      | Lotado         |                  | 8-S 63     |            |
| <ul> <li>Consulta Línea Items de</li> </ul>    | Pag.CEscol        | PES001       |                      | -2,072.00 MXI        | N 07/02/2008  | Activo         | Detalles Cuenta  |            | 2          |
| Alumno                                         |                   |              |                      |                      |               | 1.000000000000 |                  | NAM        | 0          |
| - Consulta de Items de                         | Inscrip           | INS001       | - (3073)Ago-Dic 2016 | 0.00                 | 04/01/2017    | Activo         | Detalles Cuenta  | 6 C (111)  | 0          |
| Alumno<br>Itoma Adoudadoa                      | Inscrip           | INS001       | - (3057)Ago-Dic 2014 | 0.00                 | 08/08/2014    | Activo         | Detalles Cuenta  |            |            |
| Corporativos                                   | moonp             | 140001       | (0001)/190-Dic 2014  | 0.00                 | 00/00/2014    | Activo         | Detailes Oderita | S.S. (17)  |            |
| - Consulta Línea Items Corp                    | Inscrip           | INS001       | - (3054)Verano 2014  | 0.00                 | 25/06/2014    | Activo         | Detalles Cuenta  | 100 (B)    | 2          |
| Consulta de Items                              |                   |              |                      |                      |               |                |                  | N9 P       | 0          |
| Corporativos                                   | Inscrip           | INS001       | - (3051)Ene-May 2014 | 0.00                 | 17/12/2013    | Activo         | Detalles Cuenta  | A C2 (**** | ~          |
| Ficha de Pago                                  | Inscrip           | INS001       | - (3049)Ago-Dic 2013 | 0.00                 | 10/07/2013    | Activo         | Detailes Cuenta  |            |            |
| Ficha Pago Web                                 | indenip           |              | (00.10) (go Bio 2010 | 0.00                 | 10/01/2010    | riouro         | Dotalioo odorita | N3 (17)    |            |
| Consulta Multas y Recargos                     | Inscrip           | INS001       | - (3046)Verano 2013  | 0.00                 | 20/05/2013    | Activo         | Detalles Cuenta  |            | 2          |
| Pagare Alumnos                                 |                   |              |                      |                      |               |                |                  |            |            |
| <ul> <li>Reporte de Pagaré de</li> </ul>       |                   |              |                      |                      |               |                |                  |            |            |
| Alumnos                                        | Ir A: Detalle Tra | ansacción    | Resumen Item Items p | /Ciclo Lectivo Items | p/Fecha Cargo | os Vencidos    | Planes Pago      |            |            |
| <ul> <li>Reporte de bonificación</li> </ul>    |                   | 1            |                      |                      |               |                |                  |            |            |
| <ul> <li>Ficha de pago sin recargos</li> </ul> | R Volver a Busca  | ar 🖃 No      | tificar              |                      |               |                |                  |            |            |
| Definición de SACR                             | 1971)             | 1.1          |                      |                      |               |                |                  |            |            |

- 2. Una vez validado se procede con el llenado de los siguientes formatos:
- Formato de Alta de cuenta Alumnos

| INS<br>Din<br>Dep  | Cd. Cloregón, Sonors a dede 20<br>ITIUTO TECNOLOGICO DE SONORA<br>Isción de Recursos Financieros<br>artamento de Tesorería                                                                                                    |
|--------------------|----------------------------------------------------------------------------------------------------|
| Por<br>al B<br>los | este conducto me permito informar sobre los datos bancarios, mizmos donde solicito y autorizo<br>tatituto Tecnológico de Sonora, realice los pagos por medio de transferencias electrónicas, por<br>diferentes conceptos ofrecidos al Instituto Tecnológico de Sonora.                                                              |
| Nor                | ibre del slumno:                                                                                                    |
| R.F                | C.:                                                                                                    |
| e-m                | at                                                                                                    |
| Telé<br>Cue        | fono:<br>nta bancana:                                                                                                    |
| Cue<br>(18         | nta CLABE<br>digitos)                                                                                                    |
| Ben                | ao:                                                                                                    |
| Sin                | nás por el momento, me despido muy atentamente.                                                                                                    |
| Nor                | nbre v firma del alumno:                                                                                                    |
| Car                | ra:                                                                                                    |
| Sen                | restre No:                                                                                                    |
| 2.                 | cuenta bancaricio contrato de apertura donde se refleje:<br>• Cuenta bancaria y cuenta CLABE (18 digitos).<br>• Nombre del beneficiario (alumno) y del banco<br>En caso de presentar un documento distinto a los mencionados en punto anterior, para<br>que pueda tener validaz deberá:<br>• Ser expedido por Institución Bancaria. |
|                    | Tener el nombre y nima del ejecutivo bancario     Tener sello del banco.                                                                                                    |
| З.                 | Anexar copia de su credencial de elector, por ambos lados.                                                                                                    |
| 4.                 | Se procederá al registro de información para pago hasta que el expediente se<br>encuentre completo (formato de alta completo y firmado, copia de documento<br>validado por el banco y copia de identificación por ambos lados).                                                                                                    |
| 5.                 | La documentación puede ser entregada en Departamento de Tesorería, o bien enviarlo<br>al correo <u>transferencias@itson.edu.mx</u>                                                                                                    |
| 6.                 | En caso de existir cambios de las cuentas bancarias registradas a nombre del proveedor,<br>estos se deberán informar cuando menos con 30 días de anticipación, ya que los pagos<br>que se encuentren en trámite se realizarán a la cuenta que está activa en nuestro                                                                |

• Formato de solicitud de devolución

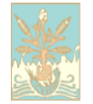

FORMATO DE SOLICITUD DE DEVOLUCION

Fecha\_\_\_\_\_

Por este medio solicito a Instituto Tecnológico de Sonora realice la devolución de \_\_\_\_\_\_por la cantidad de \_\_\_\_\_con letra \_\_\_\_\_y autorizo se realice el pago por medio

de\_\_\_\_\_

Nombre y firma del alumno

En los casos de devolución por servicios escolares

- Formato de Alta de cuenta Alumnos
- Formato de devolución de pagos por servicios escolares(*lo proporciona* escolar)
- Formato de solicitud de devolución

Nota: anexar copia de un estado de cuenta, en donde se refleje el encabezado y el pie del mismo, o bien carta expedida del banco en donde se refleje la cuenta bancaria (10 dígitos) y cuenta Clabe (18 dígitos), así como el nombre del beneficiario (alumno) y copia de su credencial de elector y ficha de pago original.

- Proporcionar al alumno la información para el llenado de los formatos
- Llenar los formatos correspondientes, de acuerdo a las instrucciones proporcionadas.
- Entregar la solicitud en Caja.

**Observaciones**: Los formatos deberán ser llenados de manera clara e incluir lo solicitado, en caso de que el alumno no tenga habilitada su cuenta bancaria, este trámite saldrá a nombre de la cajera, para entregarle el efectivo de su devolución al alumno.

## 3. Recibir solicitud Analista de ingresos

Revisar formatos y estado de cuenta del alumno para llenar el Formato de solicitud de pago sin verificar presupuesto EGRE-POP-FO-02-\_\_

Pasar a firma el Formato de solicitud de pago sin verificar presupuesto EGRE-POP-FO-02-\_\_ con la coordinadora de Ingresos, para presentarlo en ventanilla de contabilidad y foliarlo para que se tramite el pago.

|                                                           | Formato de                                                                                        | Solicitud de                                                                      | <u>e Pago sin V</u>                                                             | <u>erificar Presupuesto</u>                                                                                                    | 2           |
|-----------------------------------------------------------|---------------------------------------------------------------------------------------------------|-----------------------------------------------------------------------------------|---------------------------------------------------------------------------------|----------------------------------------------------------------------------------------------------|-------------|
|                                                           |                                                                                                   | RE-POF                                                                            | P-FO-05                                                                         |                                                                                                    | _           |
|                                                           |                                                                                                   |                                                                                   |                                                                                 |                                                                                                    |             |
|                                                           |                                                                                                   |                                                                                   |                                                                                 | Fecha de elaboración                                                                                                    | : 00/01/201 |
| NÚME                                                      |                                                                                                   |                                                                                   | 89                                                                              | 003017                                                                                                    |             |
| NOMB                                                      | RE DE PROVEE                                                                                      | ES                                                                                | THER MARI                                                                       | ANA FELIX FLORES                                                                                                    |             |
| IMPOF                                                     | RTE:                                                                                              |                                                                                   | 1                                                                               | 67.00                                                                                                    |             |
| FORM                                                      | A DE PAGO:                                                                                        |                                                                                   |                                                                                 |                                                                                                    |             |
|                                                           | CHEQUE                                                                                            | Enviar a campu                                                                    | x                                                                               |                                                                                                    |             |
|                                                           | DEPÓSIT                                                                                           | Datos de Cu                                                                       | enta L                                                                          |                                                                                                    |             |
|                                                           |                                                                                                   | Quenta                                                                            |                                                                                 |                                                                                                    |             |
|                                                           |                                                                                                   | Clabe:                                                                            |                                                                                 |                                                                                                    |             |
| 1                                                         |                                                                                                   | ntre del Banco:                                                                   |                                                                                 |                                                                                                    |             |
|                                                           |                                                                                                   |                                                                                   |                                                                                 |                                                                                                    |             |
| UNCEPT                                                    | DEVOLUCION TH<br>JOSE EDUARDC                                                                     | RAMITES ESC(<br>) ARMENTA QU                                                      | DLARES CONS<br>JINTERO                                                          | 3TANCIA                                                                                                    |             |
| DNCEPT                                                    | DEVOLUCION TE                                                                                     | RAMITES ESCO<br>ARMENTA QU                                                        | JLARES CONS<br>JINTERO                                                          |                                                                                                    |             |
|                                                           | DEVOLUCION TF<br>JOSE EDUARDC                                                                     | RAMITES ESCO<br>) ARMENTA QU<br>ONTABLE                                           | DLARES CONS<br>JINTERO<br>Núm. De L/I                                           | STANCIA<br>M Importe                                                                                                    |             |
|                                                           | Cuenta C                                                                                          | ARMITES ESC(<br>ARMENTA QU<br>ontable                                             | DLARES CONS<br>JINTERO<br>Núm. De L//                                           | M Importe                                                                                                    |             |
|                                                           | DEVOLUCION TF<br>JOSE EDUARDO<br>Cuenta C<br>D01422050300.                                        | RAMITES ESC(<br>) ARMENTA QL<br>ontable<br>41731.713010                           | DLARES CONS<br>JINTERO<br>Núm. De L/I                                           | M Importe                                                                                                    |             |
|                                                           | CLUCION TF<br>JOSE EDUARDO<br>Cuenta C<br>D01422050300.                                           | ARMITES ESC(<br>) ARMENTA QU<br>ontable<br>41731.713010                           | DLARES CONS<br>JINTERO<br>Núm. De L/I                                           | M Importe                                                                                                    |             |
|                                                           | DEVOLUCION TF<br>JOSE EDUARDO<br>Cuenta C<br>D01422050300.                                        | AAMITES ESCO<br>ARMENTA QU<br>ontable<br>41731.713010                             | DLARES CONS<br>JINTERO<br>Núm. De Lłł                                           | M Importe<br>\$67.00                                                                                                    |             |
|                                                           | Cuenta C                                                                                          | RAMITES ESCO<br>ARMENTA QU<br>ontable<br>41731.713010                             | DLARES CONS<br>JINTERO<br>Núm. De L/I                                           | M Importe<br>\$67.00                                                                                                    |             |
|                                                           | Cuenta C                                                                                          | AAMITES ESCO<br>ARMENTA QU<br>ontable<br>41731.713010<br>Mtra. Anna               | DLARES CONS<br>JINTERO<br>Núm. De L/I<br>bell Garcia Be                         | M Importe<br>\$67.00                                                                                                    |             |
|                                                           | DEVOLUCION TF<br>JOSE EDUARDO<br>Cuenta C<br>D01422050300.                                        | AAMITES ESCO<br>ARMENTA QU<br>ontable<br>41731.713010<br>Mtra. Anna<br>MBRE Y FIR | DLARES CONS<br>JINTERO<br>Núm. De L/f<br>bell Garcia Be<br>MA DEL SOL           | M Importe<br>\$67.00<br>kran<br>ICITANTE                                                                                                    |             |
| ndencia qu                                                | DEVOLUCION TF<br>JOSE EDUARDO<br>Cuenta C<br>D01422050300.                                        | AAMITES ESCO<br>ARMENTA QU<br>ontable<br>41731.713010<br>Mtra. Anna<br>MBRE Y FIR | DLARES CONS<br>JINTERO<br>Núm. De L/f<br>bell Garcia Be<br>MA DEL SOL           | M Importe<br>\$67.00<br>ktran<br>ICITANTE                                                                                                    |             |
| ndencia qu                                                | DEVOLUCION TF<br>JOSE EDUARDO<br>Cuenta C<br>D01422050300.<br>D01422050300.<br>NO<br>re solicita: | AAMITES ESC<br>ARMENTA QL<br>ontable<br>41731.713010<br>Mtra. Anna<br>MBRE Y FIR  | DLARES CONS<br>JINTERO<br>Núm. De L/I<br>bell Garcia Be<br>MA DEL SOL           | M Importe<br>\$67.00<br>kran<br>ICITANTE                                                                                                    |             |
| ndencia qu                                                | Cuenta C<br>Cuenta C<br>D01422050300.<br>NO<br>se solicita:                                       | AMITES ESC<br>ARMENTA QU<br>ontable<br>41731.713010<br>Mtra. Anna<br>MBRE Y FIR   | DLARES CONS<br>JINTERO<br>INTERO<br>Núm. De L/I<br>bell Garcia Be<br>MA DEL SOL | Manager Market Market Mar<br>Market Market Market Market Market Market Market Market Market Market Market Market Market Market Market Market Market Market Market Market Market Market Market Market Market Market Market Market Market Market Market Market Market Mark |             |
| ndencia qu<br>Correo ele                                  | Cuenta C<br>Cuenta C<br>D01422050300.<br>NO<br>se solicita:<br>ectrónico:<br>(Solo para uso       | AAMITES ESC<br>ARMENTA QU<br>ontable<br>41731.713010<br>Mtra. Anna<br>MBRE Y FIR  | DLARES CONS<br>JINTERO                                                          | M Importe<br>\$67.00<br>kran<br>ICITANTE<br>No. de Extensión                                                                                                    |             |
| ndencia qu<br>Dorreo el:<br><i>No tocal</i><br>visado por | Cuenta C<br>Cuenta C<br>D01422050300.<br>NO<br>ue solicita:<br>ectrónico:<br>                     | AAMITES ESCO<br>ARMENTA QU<br>ontable<br>41731.713010<br>Mtra. Anna<br>MBRE Y FIR | DLARES CONS<br>JINTERO<br>Núm. De L/f<br>bell Garcia Be<br>MA DEL SOL           | M Importe<br>\$67.00<br>ktran<br>ICITANTE<br>No. de Extensión                                                                                                    |             |

**OBSERVACION:** Si es devolución de trámite de escolar a nombre de la cajera (porque el alumno no tiene cuenta bancaria y se le entregará su pago en efectivo, en ventanilla con su copia de credencial de elector), el proceso termina al foliar la solicitud. Y si es a nombre del alumno para su depósito continuar los siguientes pasos:

- 4. Se pasan a Analista de egresos para dar de alta como proveedor cuando es a cuenta del alumno los siguiente formatos:
- Formato de Alta de cuenta Alumnos
- Estado de cuenta, en donde se refleje el encabezado y el pie del mismo, o bien carta expedida del banco en donde se refleje la cuenta bancaria (10 dígitos) y cuenta Clabe (18 dígitos)
- Copia de su credencial de elector

## 5. Aplicar devolución en CIA

Ingresar al CIA, para aplicar la devolución en el ciclo correspondiente en la ruta *Finanzas del Alumnado- Cargos y Pagos-Contabilización de Alumno* 

- Id del alumno
- Tipo cuenta: INS

Tipo ítem: 10330000003(según el que esté vigente)

-Añadir

| 😰 💭 💌 🕫 http://smartwebl.itson.edu.mx8100/psp/ITSONPRD/EMPLOYE2/HRMS/c/MAINTAIN_RECEIVABLES.GRP_QUICK_POST.GBL?PORTALPARAM_PTCNAV=HC_GRP_QUICK_POST_GBL&E 🕇 🗲 🗶 |                                        |
|----------------------------------------------------------------------------------------------------|----------------------------------------|
|                                                                                                    | ,                                      |
| Archivo Edición Ver Favoritos Herramientas Ayuda                                                                                                    |                                        |
| 😭 Favoritos   🎪 🖻 Internacional, noticias int 😺 Sitios sugeridos 👻 🙆 Galería de Web Sitice 👻                                                                    |                                        |
| 🍘 Contabilización de Alumno                                                                                                    | igina 👻 Seguridad 👻 Herramientas 👻 🔞 👻 |
|                                                                                                    |                                        |
| Inicio Añadir a Favo                                                                                                    | tos Desconexión                        |
| Menú 🛛                                                                                                    |                                        |
|                                                                                                    | Nueva Ventana Ayuda                    |
| Pagos Electrónicos                                                                                                    |                                        |
| De Proceso de Deducción<br>de Nómina Contabilización de Alumno                                                                                                  |                                        |
| D Aprobación de Grupos                                                                                                    |                                        |
| P Reversiones     Añadir un Valor                                                                                                    |                                        |
| D Informes de                                                                                                    |                                        |
| Ornadustion     Peportes Finanzas     Unided Mesosia: ITSON                                                                                                    |                                        |
| <ul> <li>Contabilización TES</li> <li>Contabilización Zés</li> <li>Ornidad Negoció.</li> </ul>                                                                  |                                        |
| Contabilización de Di DAlumno: 00000186098 Q                                                                                                    |                                        |
| Corporación Tipo Cuenta: INS Q                                                                                                    |                                        |
| Restructuración de Tipo Item: 10330000003 Q                                                                                                    |                                        |
| Eagos<br>– Validación de Tablas ID Usuario: 00000006645                                                                                                    |                                        |
| = Exenciones del Alumno                                                                                                    |                                        |
| Excección de información     Fecnamora Linea Grupo: 137/01/2017 10:49.22a.m.                                                                                    |                                        |
| D Facturación de Clientes Nº Secuencia Línea:                                                                                                    |                                        |
| D Operaciones de Caja     D Planes de Paos                                                                                                    |                                        |
| D Cobertura Sanitaria Inti Añadir                                                                                                    |                                        |
| b Interfaz con GL                                                                                                    |                                        |
| <ul> <li>Indicador Deuda</li> <li>Consulta da Quertas da</li> </ul>                                                                                             |                                        |
|                                                                                                    |                                        |
| - <u>Consulta Cuentas</u><br>Corporación                                                                                                    |                                        |
| - Consulta de tems<br>debudede cons                                                                                                    |                                        |
| Intranet local   Modo protegido: desa                                                                                                    | tivado 🦨 🕶 🔍 125% 👻                    |
| 🛞 🗒 🗿 🛛 🔮 🛜 🔄 🖉 🕼 🛞 🚳 💭                                                                                                    | ES 🔺 📭 🎦 🌒 10:51 a.m.<br>13/10/2017    |

Se muestra la siguiente pantalla en la cual debe llenarse:

- Importe: el que corresponda a la devolución
- Ciclo: ciclo al que corresponde
- Fecha Vencimiento: en la que estamos haciendo el tramite
- Actualizar
- Contabilizar

| 🖉 Contabilización de Alumno - Windows Internet Exp        | plorer                |                          | Statement of the state of       | Construction of the local division of the local division of the lo |                        | -                        |                                  |
|-----------------------------------------------------------|-----------------------|--------------------------|---------------------------------|----------------------------------------------------------------------------------------------------|------------------------|--------------------------|----------------------------------|
| 🚱 🔵 💌 🖻 http://smartweb1.itson.edu.mx810                  | 00/psp/ITSONPRD/EMPLC | DYEE/HRMS/c/MAINTAIN_REC | EIVABLES.GRP_QUICK_POST.GBL?POR | TALPARAM_PTCNAV=HC_GRP_Q                                                                                                    | JICK_POST_GBL&E 🔻      | ↔ × P Bing               | • م                              |
| Archivo Edición Ver Favoritos Herramientas                | s Ayuda               |                          |                                 |                                                                                                    |                        |                          |                                  |
| 🚖 Favoritos 🛛 👍 🔊 Internacional, noticias int             | 👂 Sitios sugeridos 👻  | 😰 Galería de Web Slice 👻 |                                 |                                                                                                    |                        |                          |                                  |
| 🖉 Contabilización de Alumno                               |                       |                          |                                 |                                                                                                    | 🔓 × 🗟                  | 🔹 🖃 🖶 👻 Página 🕶 Seg     | juridad 🔹 Herramientas 👻 🔞 👻     |
|                                                           |                       |                          |                                 |                                                                                                    |                        |                          |                                  |
|                                                           |                       |                          |                                 | -                                                                                                    | Inicio                 | Añadir a Favoritos       | Desconexión                      |
| Menú 🗖                                                    |                       |                          |                                 |                                                                                                    |                        |                          |                                  |
| Cargos y Pagos<br>Proceso de Grupos<br>Pagos Electrónicos | ontabilizació         | on de Alumno             |                                 |                                                                                                    |                        |                          | •                                |
| Proceso de Deducción<br>de Nómina                         | nidad Negocio:        | ITSON                    |                                 |                                                                                                    |                        |                          |                                  |
| ▷ Aprobación de Grupos ▷ Tasas por Demora ID              | Empleado:             | 00000186098              | Rocha Solorzano, Ali Arod       |                                                                                                    |                        |                          |                                  |
| D Reversiones                                             |                       | 0.000000                 |                                 |                                                                                                    |                        |                          |                                  |
| D Informes de Sa                                          | ildo:                 | -5,339.20                | Ayuda Anticipada:               | 0.00                                                                                                    |                        | /                        |                                  |
| Contabilizacion -                                         |                       |                          |                                 |                                                                                                    | K                      |                          |                                  |
| = Contabilización TES                                     | no Cuonta:            | Incoringianes            |                                 | Nueva Transacción                                                                                                    | Contabiliza            | r                        |                                  |
| - Contabilización de Alumno                               | po cuenta.            | inscripciones            |                                 |                                                                                                    |                        |                          |                                  |
| – <u>Contabilización de</u><br>Corporación                | po Item:              | 10330000003              | Devoluciones_Colegiatura        |                                                                                                    |                        |                          |                                  |
| - Aplicación de Cobros                                    | porte:                | 5,339.20                 | MXN Detalle Moneda              |                                                                                                    |                        |                          |                                  |
| Pagos Ci                                                  | clo Lectivo:          | 3081 2017                | - AD                            |                                                                                                    |                        |                          |                                  |
| = <u>validación de Lablas</u><br>= Exenciones del Alumno  |                       |                          |                                 |                                                                                                    |                        |                          | -                                |
| - Depósitos de Inscripción                                | úmero Referencia:     |                          |                                 |                                                                                                    |                        |                          | -                                |
| Excepción de indicadores     Fe Fe                        | cha Efectiva Item:    | 13/10/2017               |                                 |                                                                                                    |                        |                          |                                  |
| D Operaciones de Caja                                     | cha Vencimiento:      | 13/10/2017               |                                 |                                                                                                    |                        |                          |                                  |
| D Planes de Pagos                                         | ena vencimento.       |                          |                                 |                                                                                                    |                        |                          |                                  |
| D Cobros                                                  |                       |                          |                                 |                                                                                                    |                        |                          |                                  |
| D Interfaz con GL                                         |                       |                          |                                 |                                                                                                    |                        |                          |                                  |
| - Indicador Deuda                                         | AL                    |                          | Datallas Dava                   |                                                                                                    |                        |                          |                                  |
| - Consulta de Cuentas de                                  | dentas Alumno         | Information Acquemica    | Detailes Fago                   |                                                                                                    |                        |                          |                                  |
| Cliente                                                   | Notificar 🗘 Actu      | aliar                    |                                 |                                                                                                    |                        |                          |                                  |
| Corporación                                               |                       |                          |                                 |                                                                                                    |                        |                          |                                  |
| - Consulta de Items                                       |                       |                          |                                 |                                                                                                    |                        |                          |                                  |
| Adeudados                                                 |                       |                          |                                 |                                                                                                    |                        |                          | •                                |
| Listo                                                     |                       |                          |                                 |                                                                                                    | 🛍 Intranet local   Mod | o protegido: desactivado | 🖓 🕶 🍕 125% 👻                     |
| 📀 📋 🔿 🔉 🔘                                                 |                       |                          | 9 🙉 🜔                           |                                                                                                    |                        | ES                       | ▲ 📭 🎁 🌒 10:55 a.m.<br>13/10/2017 |